## **Complaint registration manual**

From May 1, 2020, we are changing the way complaints are submitted.

Online complaints can be made in two ways:

• using the online selling platform in the Complaints tab.

• By selecting the Customer Service tab on www.martextruck.pl and then Submitting a complaint

- 1. After finish below described complaint process you will get e-mail with claim No.
- 2. You should send the complaint part with label of claim No. on the packing to:

Martex sp.z o.o. Complaints Department ul. Sosnowa 7 44-203 Rybnik

Claim No. B2B/.....

Manual:

1. You will be transferred to the complaint handling portal (2), to which you must log in with the login and password you have for our online sales platform (1).

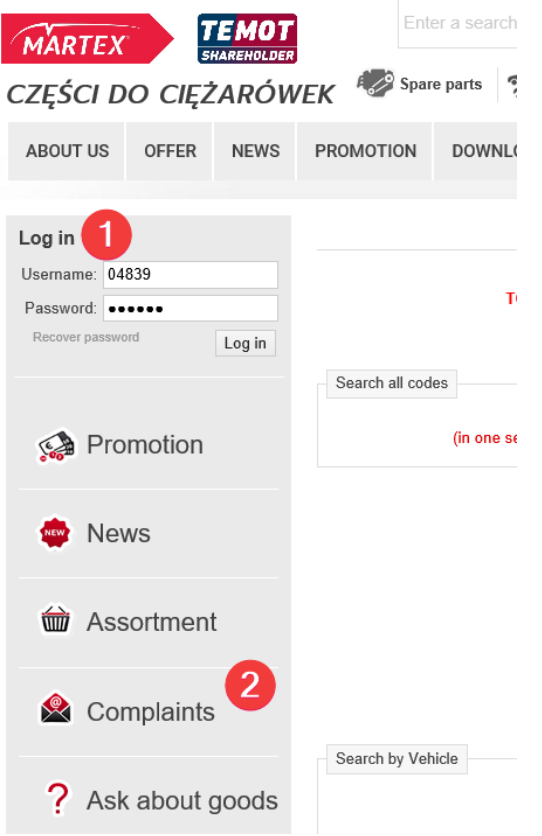

## 2. By <u>www.martextruck.pl</u>

| ☆ MAIN PAGE                                                                                                    | SPARE PARTS ONLINE                        | 🌮 WORKSHOP EQUIPMENT ONLINE |                                                                            | Q PL                 | EN    | ^   |
|----------------------------------------------------------------------------------------------------|-------------------------------------------|-----------------------------|----------------------------------------------------------------------------|----------------------|-------|-----|
| Spare parts for trucks,                                                                                                    | busses and trailers.                      |                             |                                                                            |                      | SDCM  | - 1 |
| MARTEX au                                                                                                    | tomotive passion future                   | ABOUT US                    |                                                                            | DOWNLOAD CO          | NTACT |     |
| WE OU<br>The volume save contains. By using the website, poor<br>moment on these use share contains that the more<br>settings of your browner and the terms set out in our<br>privacy policy. | FFER SPARE PARTS FOR<br>ERS<br>INN MORE → | R TRUCKS, BUSES AND         | Complaint fairs<br>Complaint fairs<br>Complaint forms / Return<br>Protocol | ns and<br>ning goods |       |     |

3. You will be moved to the application program where it will be possible to register the complaint after logging in again with the same login and password as for the online platform.

| impuls <sup>evo</sup>        |                                                        |  | 辨            | AK |  |  |
|------------------------------|--------------------------------------------------------|--|--------------|----|--|--|
| 1. Choose the lar<br>English | 1. Choose the language. Avilable are Polish or English |  |              |    |  |  |
| 2. Login with pase           | sword to online selling platform                       |  | ₩ en English |    |  |  |
| LC                           | DG IN                                                  |  |              |    |  |  |
| ٥                            | u001414                                                |  |              |    |  |  |
|                              |                                                        |  |              |    |  |  |
|                              | LOG IN                                                 |  |              |    |  |  |

| Ξ | impuls <sup>evo</sup> |         | N N N N N N N N N N N N N N N N N N N | <b>L</b> ou001414 |
|---|-----------------------|---------|---------------------------------------|-------------------|
|   | Home                  |         |                                       |                   |
|   | -                     | Click   |                                       |                   |
|   | Sale                  | Service |                                       |                   |
|   |                       |         |                                       |                   |

| i 🗐                                              | mpuls            | evo                                   |                     |                    |                                   |                                            |                    |                 |                            |                                |                                            |                     |                       |                    | ₩         | <b>L</b> ou001414  |
|--------------------------------------------------|------------------|---------------------------------------|---------------------|--------------------|-----------------------------------|--------------------------------------------|--------------------|-----------------|----------------------------|--------------------------------|--------------------------------------------|---------------------|-----------------------|--------------------|-----------|--------------------|
| Home / Sen                                       | rice / C         | Clain Cli                             | ck to               | cho                | ose i                             | itmes to                                   | compl              | lain            | from                       | ı invo                         | oice                                       |                     |                       |                    |           |                    |
| Click to cho                                     | oose pur         | chase in                              | voice               |                    |                                   |                                            |                    |                 |                            |                                |                                            |                     |                       |                    |           |                    |
| Service requests                                 | ;                |                                       |                     |                    |                                   |                                            |                    |                 |                            |                                |                                            |                     |                       |                    |           | More               |
| in 📃                                             | npulse           | vo                                    |                     |                    |                                   |                                            |                    |                 |                            |                                |                                            |                     |                       |                    |           | <b>೫₭ 1</b> ou0014 |
| Home / Servio                                    | ce / Cla         | im forms /                            | Sa                  | les ir             | voice                             | es                                         |                    |                 |                            |                                |                                            |                     |                       |                    |           |                    |
| Sales invoices                                   |                  |                                       |                     |                    |                                   |                                            |                    |                 |                            |                                | Clie                                       | ck to c             | choose                | e riaht            | item      |                    |
| Search                                           |                  |                                       |                     | Sta                | irt date:                         |                                            |                    |                 |                            |                                |                                            |                     |                       | - Ingin            |           |                    |
| Full invoice<br>number                           | sales date       | Type of<br>document                   | net<br>value        | Value<br>of<br>VAT | Gross<br>value                    | PaymentDue                                 | issued<br>date     |                 | Payment<br>method          | ls<br>inv<br>bi<br>inv<br>corr | the<br>oice /<br>ill is<br>voice<br>ection | Currency<br>code    | Value of the currence | of e-<br>invoic    | e         |                    |
| 1/FA/2020/06168                                  | 3/31/2020        | FA                                    | 91.67               | 7.33               | 99.00                             | 4/30/2020                                  | 3/31/202           | ()<br>20 F<br>C | 2)-<br>Przelew<br>)droczon | N                              |                                            | PLN                 |                       |                    | СНО       | OSE POSITIONS      |
| 1/FA/2020/03714                                  | 2/27/2020        | FA                                    | 91.67               | 7.33               | 99.00                             | 3/30/2020                                  | 2/27/202           | (7<br>20 F<br>C | 2)-<br>Przelew<br>Odroczon | N                              |                                            | PLN                 |                       |                    | CHO       | OSE POSITIONS      |
| ir 📃                                             | npulse           | vo                                    |                     |                    |                                   |                                            |                    |                 |                            |                                |                                            |                     |                       |                    | 3K        | <b>⊥</b> ou001414  |
| Home / Invo                                      | <b>Dice iten</b> | ns<br>750                             |                     |                    |                                   |                                            |                    |                 |                            |                                | Click                                      | and fi              | ill up c              | ompla              | nt form   | r                  |
| The numbering of<br>the items in the<br>document | Item             | Service/ite                           | m name              |                    | The quar<br>lelivered<br>into the | ntity actually<br>or accepted<br>warehouse | Unit of<br>measure | VAT<br>rate     | Net<br>unit<br>price       | Gross<br>unit<br>price         | Selling<br>price                           | The<br>net<br>value | VAT<br>value<br>va    | 'he<br>oss<br>ilue |           |                    |
| 1                                                | TIR2018-<br>01   | SZCZOTKA I<br>TIR 160CM<br>TELESKOPC  | DO MYC              | IA                 |                                   | 1.000                                      | pcs                | 23              | 26.10                      | 32.10                          | 26.10                                      | 26.10               | 6.00 3                | 2.10 s             | UBMIT A C | OMPLAINT           |
| 2                                                | G167             | PREPARAT I<br>CZYSZCZEN<br>K2 ROTON 7 | 00<br>IIA FELG<br>0 | )                  |                                   | 1.000                                      | pcs                | 23              | 8.55                       | 10.52                          | 8.55                                       | 8.55                | 1.97 1                | 0.52 s             | UBMIT A C | OMPLAINT           |
| 3                                                | 00011120         | PLYN DO<br>SPRYSKIWA<br>LETNI 5L      | CZY                 |                    |                                   | 4.000                                      | pcs                | 23              | 2.90                       | 3.57                           | 2.90                                       | 11.60               | 2.67 1                | 4.27 s             | UBMIT A C | OMPLAINT           |
|                                                  | 0                |                                       |                     |                    |                                   |                                            |                    |                 |                            |                                |                                            |                     |                       |                    |           |                    |

| and to Marrie                                                                                                    |                                         |                              |                                                   |                                                                    |
|----------------------------------------------------------------------------------------------------|-----------------------------------------|------------------------------|---------------------------------------------------|--------------------------------------------------------------------|
| ne / / Submit a compl                                                                                                    | laint                                   |                              | Please choose                                     |                                                                    |
| t a complaint                                                                                                    |                                         |                              | 1. type of complaint                              | olution                                                            |
| 9,                                                                                                    | )/FA/H/2019/377                         | /50 - 2                      | next fill up the rest in<br>In the end click subm | formations<br>it a complaint                                       |
| Item G                                                                                                    | 3167                                    |                              |                                                   |                                                                    |
| e tuil hame of the material formed from P<br>the name of the group and property                                                                        | REPARAT DO                              | CZYSZCZENIA FELG KZ ROTON 70 |                                                   |                                                                    |
| The amount sold 1                                                                                                    | DCS                                     |                              |                                                   |                                                                    |
| The number of complaint                                                                                                    | 1                                       |                              |                                                   |                                                                    |
| Type of complaint                                                                                                    |                                         | ~                            |                                                   |                                                                    |
| Expected way of solution                                                                                                    | Faktura korvoui                         | aca /credit note V           |                                                   |                                                                    |
| Topic                                                                                                    | . and a noryguj                         | aper record HMM              |                                                   |                                                                    |
|                                                                                                    |                                         |                              |                                                   |                                                                    |
|                                                                                                    |                                         |                              | //                                                |                                                                    |
| Description                                                                                                    |                                         |                              |                                                   |                                                                    |
| Description                                                                                                    | RETURN                                  | SUBMIT A COMPLAINT           |                                                   |                                                                    |
| return goods, do not complete                                                                                                    | e the form.                             | ig complaint form.           | import<br>below                                   | ant to fill up all<br>fields                                       |
| ı return goods, do not complete                                                                                                    | e the form.                             |                              | import<br>below<br>VIN nu<br>procee               | ant to fill up all<br>fields<br>umber will help to<br>ed complaint |
| return goods, do not complete<br>Assembly                                                                                                    | date                                    |                              | import<br>below<br>VIN กเ<br>procee               | ant to fill up all<br>fields<br>umber will help to<br>ed complaint |
| return goods, do not complete<br>Assembly<br>Defect                                                                                                    | date date                               | ig complaint form.           | import<br>below<br>VIN nu<br>procee               | ant to fill up all<br>fields<br>umber will help to<br>ed complaint |
| return goods, do not complete<br>Assembly<br>Defect<br>Millage of asser                                                                                | date date mbly                          |                              | import<br>below<br>VIN nu<br>procee               | ant to fill up all<br>fields<br>umber will help to<br>ed complaint |
| return goods, do not complete<br>Assembly<br>Defect<br>Millage of asse<br>Millage of de                                                                | date date mbly efect                    |                              | import<br>below<br>VIN nu<br>procee               | ant to fill up all<br>fields<br>umber will help to<br>ed complaint |
| return goods, do not complete<br>Assembly<br>Defect<br>Millage of asser<br>Willage of de<br>Vehicle mo                                                 | date date mbly effect odel:             | ig complaint form.           | import<br>below<br>VIN nu<br>procee               | ant to fill up all<br>fields<br>umber will help to<br>ed complaint |
| return goods, do not complete<br>Assembly<br>Defect<br>Millage of asser<br>Millage of de<br>Vehicle mo                                                 | date date date date date date date date |                              | v                                                 | ant to fill up all<br>fields<br>umber will help to<br>ed complaint |
| return goods, do not complete<br>Assembly<br>Defect<br>Millage of asser<br>Millage of de<br>Vehicle mo<br>7<br>Complete if another m                   | date date date mbly defect form.        |                              | v                                                 | ant to fill up all<br>fields<br>umber will help to<br>ed complaint |
| return goods, do not complete<br>Assembly<br>Defect<br>Millage of asse<br>Millage of de<br>Vehicle mo<br>7<br>Complete if another m                    | date date date date date date date date | ig complaint form.           | v                                                 | ant to fill up all<br>fields<br>umber will help to<br>ed complaint |
| return goods, do not complete<br>Assembly<br>Defect<br>Millage of asse<br>Millage of de<br>Vehicle mo<br>7<br>Complete if another m                    | date date mbly efect odel: Type: model  |                              | v                                                 | ant to fill up all<br>fields<br>umber will help to<br>ed complaint |
| return goods, do not complete<br>Assembly<br>Defect<br>Millage of asse<br>Millage of de<br>Vehicle mo<br>7<br>Complete if another m<br>Manufacturing   | date date date date date date date date |                              | v                                                 | ant to fill up all<br>fields<br>umber will help to<br>ed complaint |
| Assembly<br>Defect<br>Millage of assen<br>Willage of de<br>Vehicle mo<br>T<br>Complete if another m                                                    | date date date date date date date date | ig complaint form.           | v                                                 | ant to fill up all<br>fields<br>umber will help to<br>ed complaint |
| return goods, do not complete<br>Assembly<br>Defect<br>Millage of asse<br>Millage of de<br>Vehicle mo<br>7<br>Complete if another m<br>Manufacturing   | date date date date date date date date | ig complaint form.           | v                                                 | ant to fill up all<br>fields<br>umber will help to<br>ed complaint |
| a return goods, do not complete<br>Assembly<br>Defect<br>Millage of asse<br>Millage of de<br>Vehicle mo<br>T<br>Complete if another m<br>Manufacturing | date date date date date date date date |                              | v                                                 | ant to fill up all<br>fields<br>umber will help to<br>ed complaint |

| impul            | sevo                                                                                                    | 개문 | L ou001414 |
|------------------|----------------------------------------------------------------------------------------------------|----|------------|
| Home / Service / | Claim form                                                                                                    |    |            |
| Attachments      | Claim form                                                                                                    |    |            |
| ADD SUBMIT       | <ul> <li>Primary data</li> </ul>                                                                                                    |    |            |
|                  | Filing number: B2B/K/2020/000040<br>date issued: 4/24/2020 12:00:00 AM<br>Ticket status: Zmien status na nowa<br>Expected method of consideration: Faktura korygująca /credit note<br>Filing Kind: Technical defect |    |            |
| You              | a can also add pictures or other files                                                                                                    |    |            |
|                  | Product details                                                                                                    |    |            |
|                  | Implementation details                                                                                                    |    |            |
|                  | ✓ Additional info                                                                                                    |    |            |
|                  |                                                                                                    |    |            |

## REMINDER

You should send the complaint part with label of claim No. on the packing to:

Martex sp.z o.o. Complaints Department ul. Sosnowa 7 44-203 Rybnik

Claim No. B2B/.....